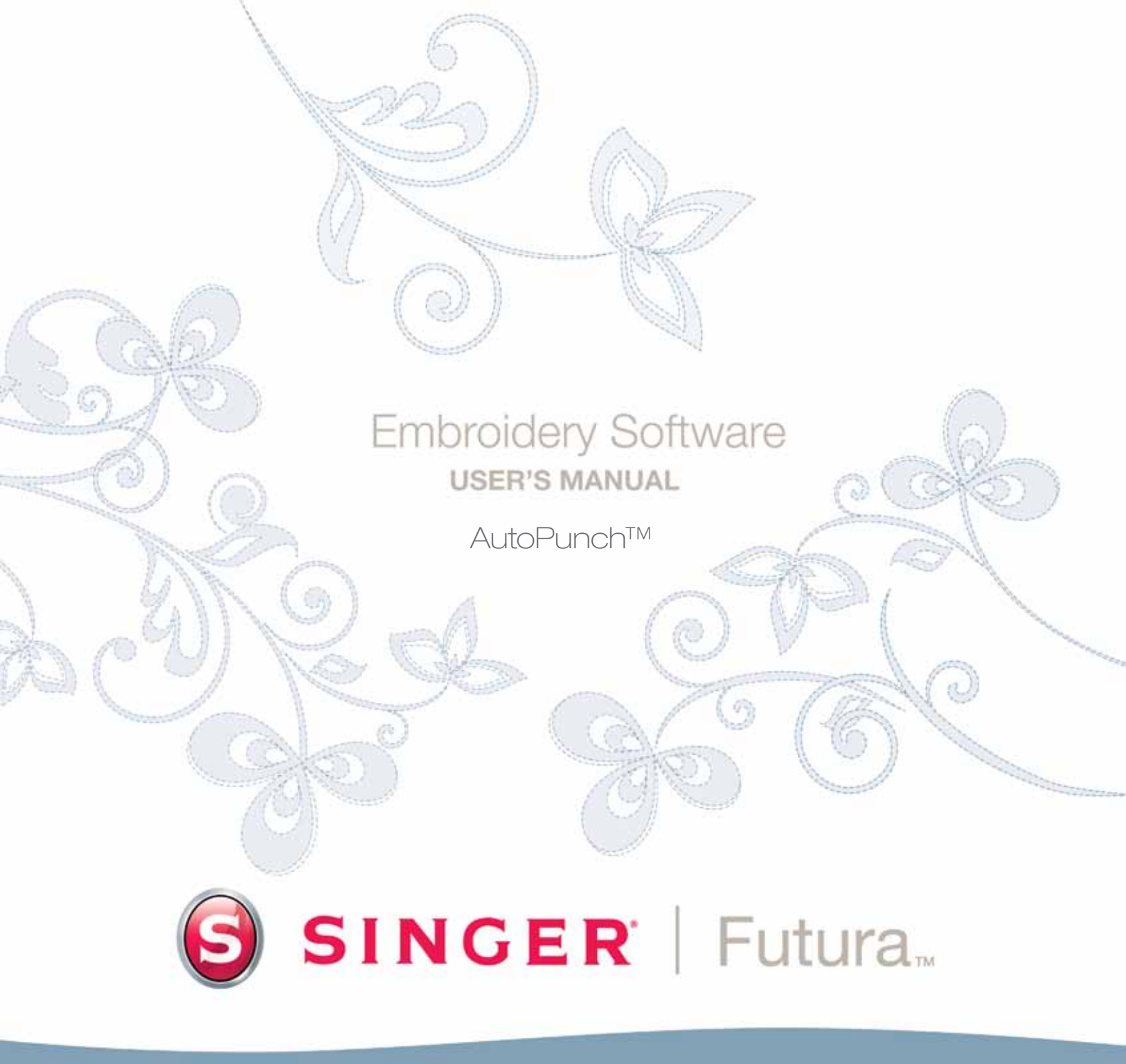

# SINGER | Futura...

# Autopunch

Autopunch, bir nakış deseninin otomatik olarak temiz bir çizimden sayısal hale getirilmesi amacıyla kullanılmak için tasarlanmıştır. Autopunch, otomatik bir nakış deseni yaratmanızda size adım adım yol gösterecek bir Sihirbaza sahiptir. Bu bölümde, her adım ve işlem tanımlanacaktır.

## Sihirbazı Aç

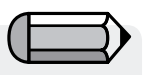

Autopunch sihirbazını kullanmak için Yazılımını çalıştırmanız gerekmektedir ("Yazılımı Nasıl Açılır" başlıklı bölüme bakın).

| Adım | Eylem                      | Sonuç                     |  |
|------|----------------------------|---------------------------|--|
| >1   | Yarat açılır menüsünden    | Autopunch Sihirbazı/Giriş |  |
|      | Autopunch öğesini seçin.   | sayfası açılacaktır.      |  |
| >2   | <b>İleri</b> 'ye tıklayın. |                           |  |
|      |                            |                           |  |

#### >1: Resim Aç

Bu adım **Autopunch** ile birlikte kullanılacak resmin veya çizimin seçildiği adımdır. Bu işlem için net bir resim kullanmak önemlidir. Bir **"klipart"** gibi vektörel çizimler **(.WMF)** en iyi sonucu vermektedir. Resim **taranmışsa**, bu **Bitmap** tipinde (milyonlarca pikselden oluşan) bir resimdir-ya **.bmp** ya da **.jpg** formatındadır. **150-300 DPI** iyi bir çözünürlüktür. Yazılım **renkleri azaltarak** çizimin nakışa uyarlanmasını daha kolaylaştıracaktır.

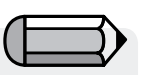

Bazen zemini dahil etmek ve bölümleri işlendikten sonra silmek daha iyidir.

|   | Adım | Eylem                                                                            | Sonuç                    |
|---|------|----------------------------------------------------------------------------------|--------------------------|
|   | >1   | Resmi Aç kutusundan Seç                                                          | Resmi Aç iletişim kutusu |
|   |      | öğesini seçin.                                                                   | açılacaktır.             |
| - | >2   | Resimlerinizi sakladığınız<br>klasörden <b>Çizimi</b> (arzu<br>ettiğiniz) seçin. |                          |
| - | >3   | <b>İleri</b> 'ye tıklayın.                                                       |                          |

#### >2: Resmi Kes

2. adımda Sihirbaz **Resmi Kesme** seçeneği sunmaktadır. Resmin kesilmesi gerekli olmasa bile, nakış deseni içerisinde istenmeyen alanlar olacaktır.

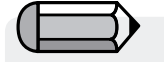

Doğrudan 'Bitir' düğmesini tıklayarak sihirbazın tüm adımlarını atlama seçeneğine sahipsinizdir.

- Adım
  Eylem
  1

  >1
  Resmin etrafındaki çerçeve üzwerinde yer alan kareye tıklayın.
   1
  - >2 Kesmek için kareyi sürükleyin.
- >3 İleri'ye tıklayın

#### >3: Boyutları Ayarla

3. adım resmin **Boyutlarını** (boyunu) değiştirme şansını size sunmaktadır.

| Adım | Eylem                                                          | Sonuç                                          |
|------|----------------------------------------------------------------|------------------------------------------------|
| >1   | Ölçü <b>biriminin</b> boyutu<br>ayarlayın.                     |                                                |
| >2   | <b>Genişlik</b> (veya <b>Yükseklik</b> )<br>kutusuna tıklayın. |                                                |
| >3   | Yeni değeri girin.                                             | <b>İki</b> boyut da aynı anda<br>değişecektir. |
| >4   | <b>İleri</b> 'ye tıklayın.                                     |                                                |

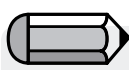

Ölçü birimini CM'den MM'ye veya İnç'e çevirmek "Birimler" kutusundan mümkündür.

#### >4: Renk Seçimi

Bu adımda yazılım resimde bulunan renk sayısını azaltmaya hazırlanmaktadır. Sihirbaz kendi kendisini **iyi biçimde** açıklar niteliktedir. "Bitmap" tipindeki resimlerden söz ettiğimizde "milyonlarca piksel" dediğimizi hatırlıyor musunuz? Kaç adet ipliği/rengi değiştirmek istersiniz?

#### Adım Eylem

onuç

>1 Renk öneri ayar kutusunda Renkleri Otomatik Olarak Azalt öğesini işaretleyin.

Devam >

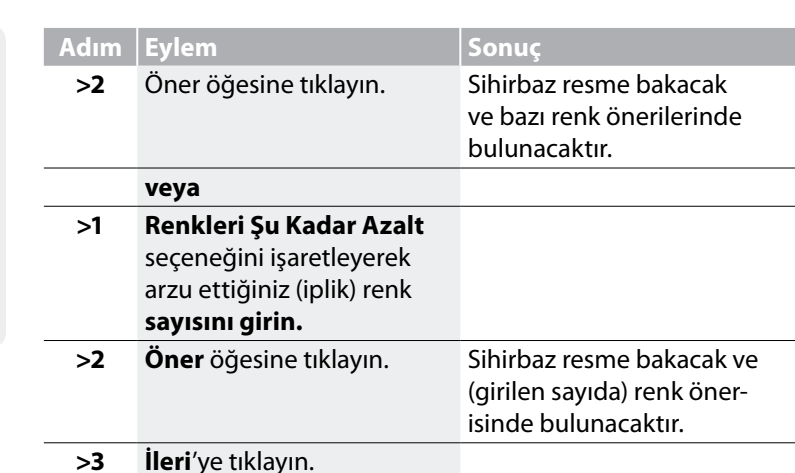

## >5: Blokları Sınıflandır

5. adım yazılımın resimde yer alan farklı bölümleri "otomatik" olarak kontrol etmesi amacıyla mevcut olan yöntemlerden birinin tavsiye edilmesi için tasarlanmıştır. Hemen tüm nakış şekilleri ya sütun **ya da doldurulmuş şekillerden** oluştuğundan, bu özellik şu soruyu ortaya çıkarmaktadır "Sütunları hangi genişlikte istersiniz ve dolgu ne genişlikte olsun?

| Adım | Eylem                           | Sonuç                     |
|------|---------------------------------|---------------------------|
| >1   | <b>Kayar çubuğu</b> arzu edilen | Desen belirlenen          |
|      | genişlik görüntülenene dek      | değerler kullanılarak     |
|      | hareket ettirin.                | "sayısallaştırılacaktır". |
| >2   | <b>İleri</b> 'ye tıklayın.      | "Resmi Basitleştirme"     |
|      |                                 | ilerleme çubuğu           |
|      |                                 | görüntülenecektir.        |

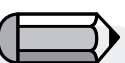

 İletişim kutusunun sağ tarafındaki küçük ekranda resmi "Pan" etmek mümkündür. Yalnızca sağ tuşla tıklayın ve resmi sürükleyin.

2. Ayrıca sayısallaştırılmasını istemediğiniz bölümleri **silmek** de mümkündür. Yalnızca Önerilen Renk kutusundaki rengi belirgin hale getirin ve **Kaldır** öğesini seçin.

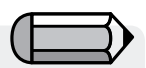

Varsayılan değer şunu ifade etmektedir: "Resimde bulunan 6mm veya daha az tüm genişlikler de – **Saten sütunlar** oluştur. 6 mm **üzerinde** genişlikler için ise **Dolgu** oluştur".

#### >6: Dikiş Bloklarını İsteğe Göre Ayarla

Bu bölümde yazılım adım >4'de belirlenen renk miktarına göre resmi basit bloklara ayırmıştır, artık herhangi bir bloğu **kaldırma, renk** sırasını değiştirme ve dolgu yöntemini değiştirme kabiliyetine sahip olacaksınız.

# İstenmeyen Blokların Silinmesi

| Adım | Eylem                            | Sonuç                      |
|------|----------------------------------|----------------------------|
| >1   | Görüntü Ön İzleme'den            | Blok belirgin hale getiri- |
|      | kaldırılmak istenen <b>Bloğu</b> | lecektir.                  |
|      | tıklayın.                        |                            |
| >2   | Merkez sütundaki Kaldır          | Blok silinecektir.         |
|      | düğmesine tıklayın.              |                            |

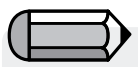

'Ön İzleme Göster penceresi', seçilen bloğun ön izlemesini desenin tümüne nazaran görüntüler.

# Dikiş Sıralamasını Değiştirme

| Adım | Eylem                                                                          | Sonuç                                        |
|------|--------------------------------------------------------------------------------|----------------------------------------------|
| >1   | <b>Görüntü Ön İzleme'</b> den<br>taşımak istediğiniz <b>Bloğu</b><br>tıklayın. | Blok belirgin hale getiri-<br>lecektir.      |
| >2   | Merkez sütundaki <b>Yukarı</b><br>veya <b>Aşağı</b> düğmesine<br>tıklayın.     | Blok her tıklamada bir adım<br>taşınacaktır. |

# $\square$

Klavyedeki 'Ctrl' veya'Shift' tuşları kullanılarak birden fazla blok seçilebilir.

# Zemini İşleme Öğesini Seçme

| Adım | Eylem                                                                                                  | Sonuç                                                          |
|------|----------------------------------------------------------------------------------------------------|----------------------------------------------------------------|
| >1   | Renk desen için hayati önem<br>taşıyorsa <b>Zemini işle</b> öğesini<br>işaretleyin.                    |                                                                |
| >2   | Gerekiyorsa 'Aynı renge sa-<br>hip olan blokları Arka plan<br>olarak dik' seçeneğini işaret-<br>leyin. | The block will moved <b>one</b><br><b>step</b> for each Click. |
| >3   | <b>İleri'</b> ye tıklayın.                                                                             |                                                                |

AutoPunch<sup>™</sup>: Autopunch

### >7: Nakış Ayarları

Bu son adımda **Nakış Ayarlarının** düzenlenebilmesi için bir **Kumaş** seçilebilir. Bu adımda aynı zamanda oluşturulacak desenin temel nakış ayarlarını değiştirme seçeneğine sahipsinizdir.

Kumaş Seçme

| Adım | Eylem                                                           | Sonuç                                |
|------|-----------------------------------------------------------------|--------------------------------------|
| >1   | Kumaş kutusunu işaretleyin.                                     | Bir kumaş listesi açılacaktır.       |
| >2   | Nakışın üzerine işleneceği<br><b>kendi seçiminizi</b> tıklayın. | Nakış Ayarları düzen-<br>lenecektir. |

# Dolgu Tipini Değiştirme

| Adım | Eylem                                                                   | Sonuç                                   |
|------|-------------------------------------------------------------------------|-----------------------------------------|
| >1   | Görüntü Ön İzleme'den<br>değiştirmek istediğiniz Blo-<br>ğu tıklayın.   | Blok belirgin hale getiri-<br>lecektir. |
| >2   | Orta sütundaki <b>Sütun</b> veya<br><b>Doldur</b> düğmelerini tıklayın. | The block fill method will be changed.  |
| >3   | <b>İleri'</b> ye tıklayın                                               |                                         |

Seçilen blokların belirli parametreleri değiştirin.

| Adım | Eylem                                                                           | Sonuç                                                                                                    |
|------|---------------------------------------------------------------------------------|----------------------------------------------------------------------------------------------------|
| >1   | Değiştirilecek <b>blokları</b> Gö-<br>rüntü <b>Ön İzleme'den</b> tıkla-<br>yın. | Bloklar vurgulanır.                                                                                                 |
| >2   | Dikiş tipi olarak Saten veya<br>Doldur'u seçin.                                 | Bloğun dikiş tipi değiştirilir.                                                                                     |
| >3   | Dikişlerin Sıklığını ayarlayın.                                                 | Oluşturulacak blokların dikiş-<br>leri arasındaki mesafeyi ta-<br>nımlar.                                           |
| >4   | Sütun doldurma için Açıyı<br>ayarlayın                                          | Sütun aracı kullanılarak oluş-<br>turulacak dikişlerin açısını ta-<br>nımlar.                                       |
| >5   | Altlık tipini seçin                                                             | Seçilen bloklara tercih edilen<br>alt dikiş tipini ekler.                                                           |
| >6   | Streç %'sini ayarlayın                                                          | Bu ayar kumaşın push/pull<br>etkisini dengelemek için di-<br>kişlere orijinal çerçeveden dı-<br>şarı streç uygular. |
| >7   | <b>İleri</b> 've tıklayın.                                                      |                                                                                                    |

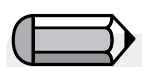

Klavyedeki 'Ctrl' veya'Shift' tuşları kullanılarak birden fazla blok seçilebilir.

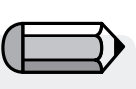

Doğrudan 'Bitir' düğmesini tıklayarak sihirbazın tüm adımlarını atlama seçeneğine sahipsinizdir.

| _ |    | ~ |   |    |   |    |  |
|---|----|---|---|----|---|----|--|
| R | a  | a | 1 | a  | n | tı |  |
| ~ | 64 | 3 | - | 61 |   |    |  |

| Adım | Eylem                                                                             | Sonuç                                                                      |
|------|-----------------------------------------------------------------------------------|----------------------------------------------------------------------------|
| >1   | Blokları birleştirmek için Sü-<br>rekli veya Aralıklı dikişi seçe-<br>bilirsiniz. | Bloklar vurgulanır.                                                        |
| >2   | <b>Bitir</b> 'i tıklayın.                                                         | Görüntü tamamlanana değin<br>ilerleme çubukları göstererek<br>işlenecektir |

**İşte!** Az bir çalışma ve en üst düzeyde kontrol ile bir nakış deseni yarattınız.

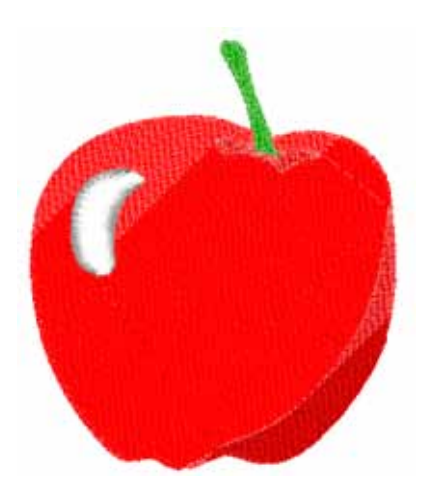

**Resim 1** Bitmiş Autopunch.

# İç Görüntü Tarama

#### Görüntü Tarama

**Görüntü Tara** fonksiyonu, **Bir Görüntüyü Taramak** veya maddi çiziminizin "şipşak fotoğrafını" çekmek için kullanılır. Öncelikle bilgisayarınıza bir tarayıcı kurulmalıdır. Her tarayıcının kendi yazılımı bulunduğundan, talimatlar genelleştirilmiştir. Kendi tarayıcınız ve yazılımınıza alışmalısınız.

## Çizim Taraması Nasıl Yapılır

| Adım | Eylem                                       | Sonuç                                                                    |
|------|---------------------------------------------|--------------------------------------------------------------------------|
| >1   | Çizimi tarayıcı yuvasına<br>yerleştirin.    |                                                                          |
| >2   | Dosya/Görüntü Tarama se-<br>çeneğini seçin. | Tarama yazılımı pencere-<br>si açılır.                                   |
| >3   | Ön İzleme seçeneğini seçin<br>(mevcutsa).   | Tarayıcı onaylamanız<br>için çiziminiz fotoğrafını<br>çekecektir.        |
| >4   | Tara seçeneği seçin.                        | Tarayıcı, ekrana getirdiğiniz<br>çiziminiz bir fotoğrafını çe-<br>kerek. |

Adımınız için ipucu!>3 1. Bu fırsat size, istediğiniz parçayı kaydetmek ve istediğiniz değişiklikleri yapmak için çiziminizi kırpma imkanı sağlar.

> 2. 100-150 i**DPI** elle sayısallaştırmak için yeterlidir. "Magic Wand" kullanılacaksa 200'den yüksek bir DPI tercih edin.

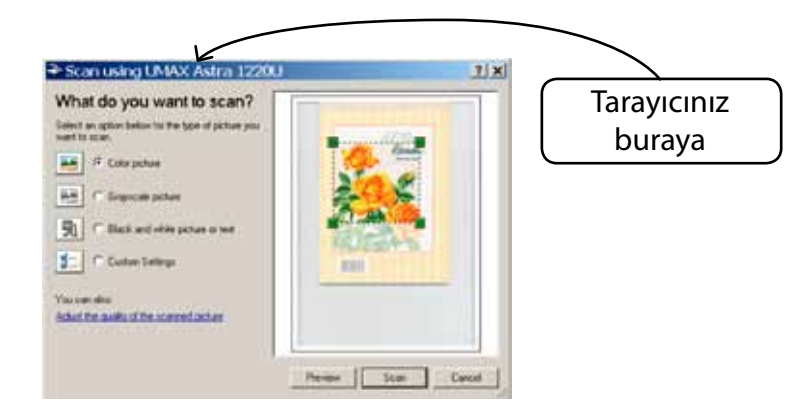

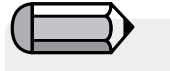

Bilgisayara bir görüntü kaydetmek isterseniz, görüntüyü Masa üstünde taramanız ve kaydetmeniz gerekir.

# SINGER | Futura..

# **Draw Package**

FUTURA'da yerleşik bir drawing package bit haritası mevcuttur. Nakış için kullanılacak yeni çizimler yaratın ve varolan görüntüleri değiştirin.

# Draw Package kullanın

Oluştur açılır menüsünden "Draw Package" seçeneğini belirleyin. Çizim boyutu ayarını onayladıktan sonra Draw Package ekranına yönlendirileceksiniz.

## Ana Araç Çubuğu

Araç çubuğunda çizim gereksinimleri için farklı bölümler mevcuttur. Sadece araca tıklayın ve beyaz kutuda çizim yapın.

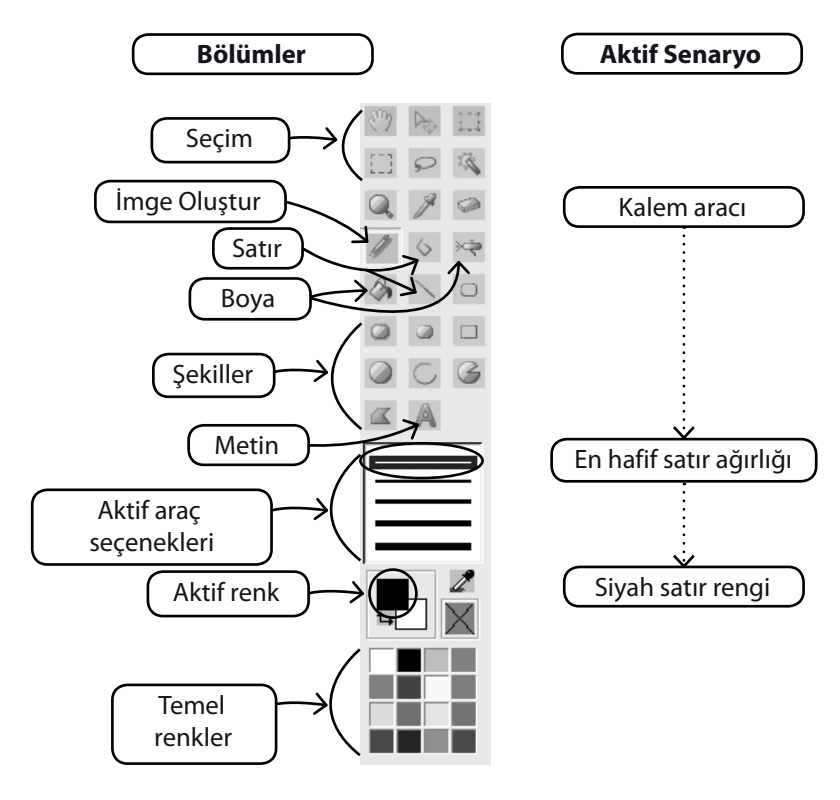

#### Renk değişimi

Resim çizme, boyama ve yazım araçlarını kullanmaya hazırlanıyorsanız, resim çizmeniz için renk hazırlamanız gerekecek. Eğer temel renk tablasında renk yoksa renk paletinin açılması için ön kısımdaki rengi tıklayın. Resmi ve denk düşen değeri seçin ve arzu ederseniz bunu Özel renk olarak kaydedebilirsiniz.

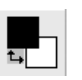

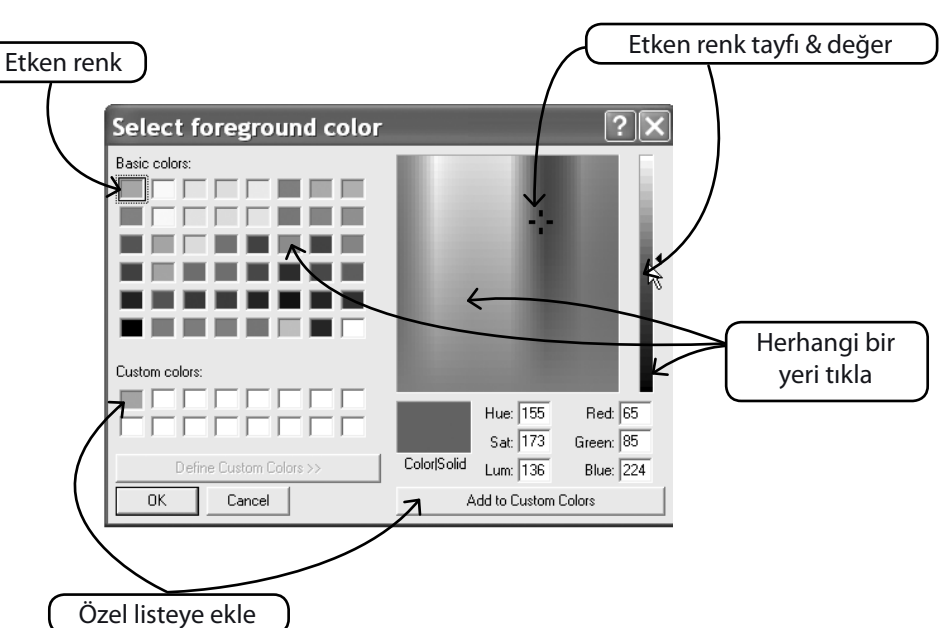

#### Metin hazırlamak

Eğer logonuzda harfler yer alıyorsa bunu Çizim paketi ile hazırlayabilirsiniz.

Yazım simgesini bir kere tıklayın ve iletişim kutusunu izleyin.

AutoPunch<sup>™</sup>: Autopunch

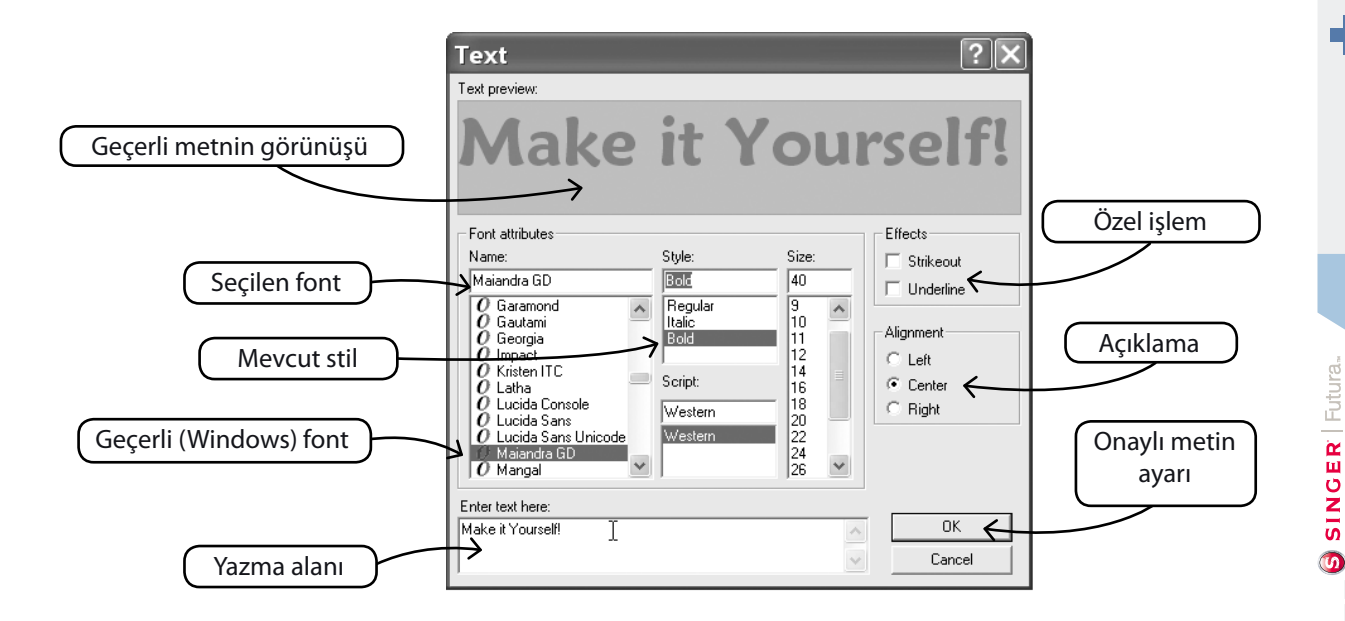

## Çoklu Çizgi ile Çizim Yapın

Taslak için Kalem ve Çoklu Çizgi mevcuttur. Çoklu Çizgiyi kısa mesafelerde (kıvrımlar için) sol tıklayarak sayısallaştırma işlemi gibi kullanın. Satırı tamamlamak için sağ tıklamanız yeterlidir.

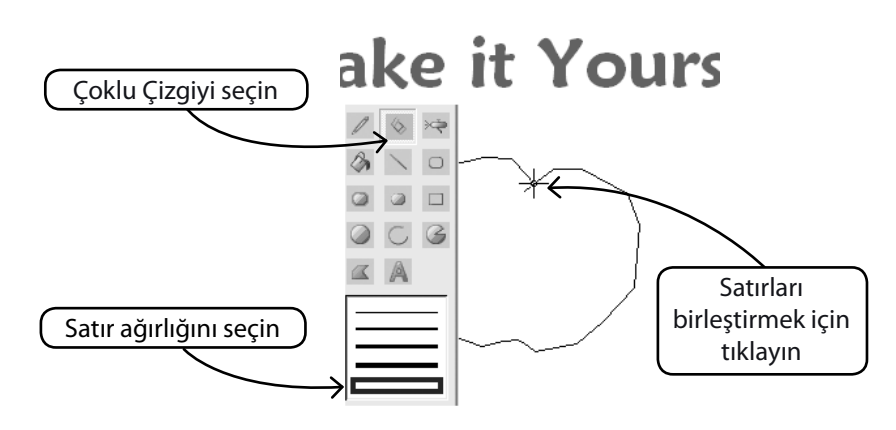

AutoPunch<sup>™</sup>: Autopunch

### **Renkle Doldurun**

Satırı kapattıysanız, Boya Kovası kullanılarak renkle doldurulabilir. Ayrıca farklı araçlarla geometrik şekiller yapın.

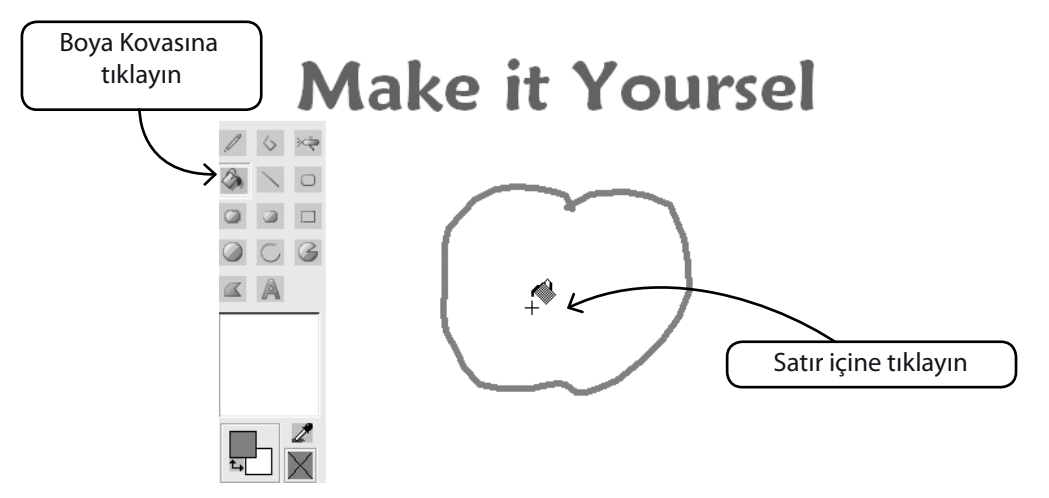

#### Çizime devam edin

Tüm farklı araçları kullanın ve yeni bir çizim yapmanın tadını çıkarın. Sofistike olması için Hava Fırçası kullanın.

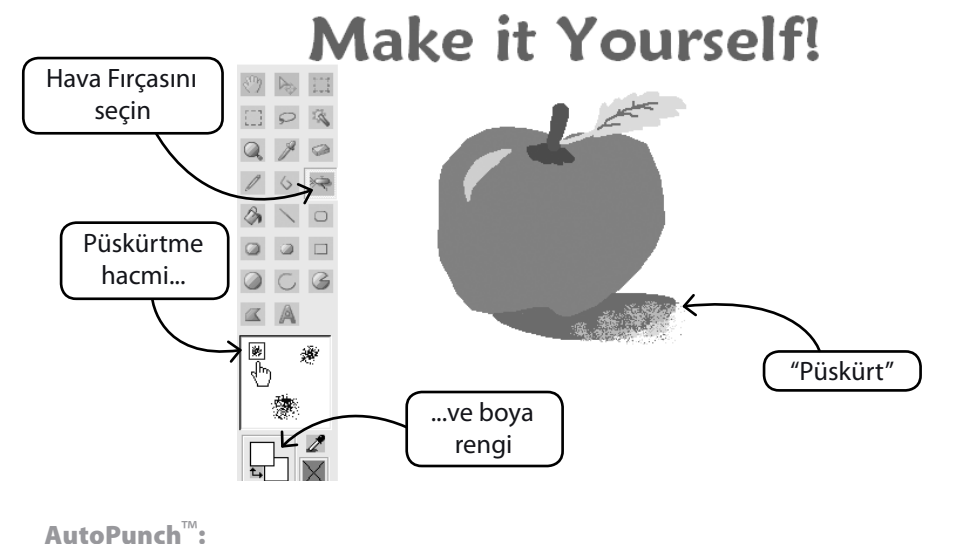

#### Yeni Çizimi kullanın

Draw Package'den çıkın ve FUTURA'da nakış oluşturun. İşinizi kolaylaştırmak için Magic Wand'ı kullanın.

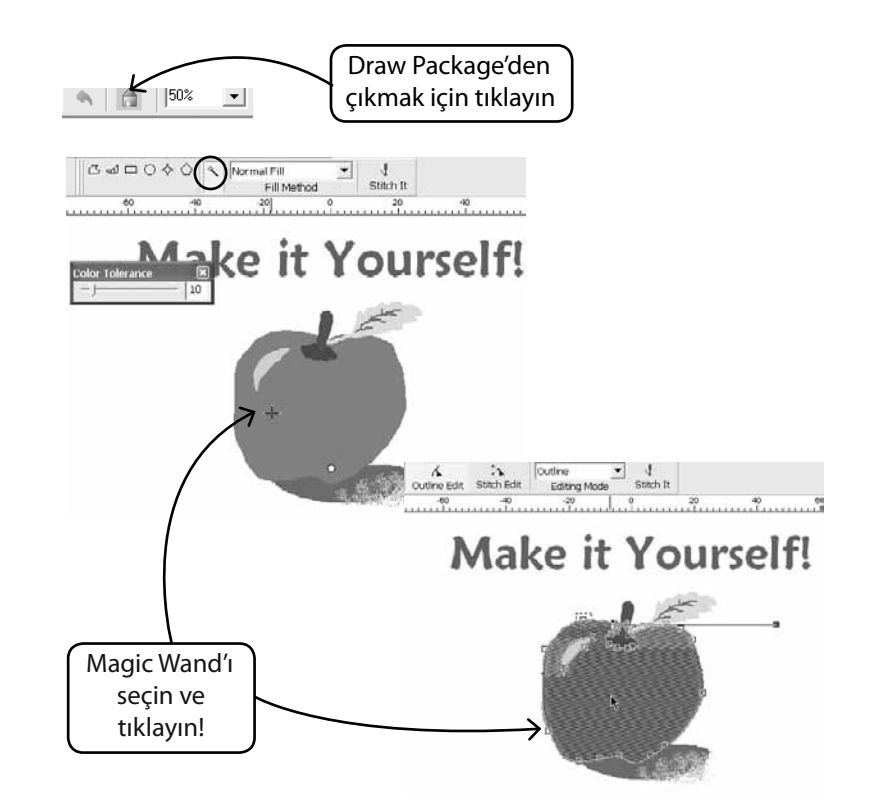

#### Varolan Görüntileri Değiştir

Draw Package'de görüntüleri geliştirmek için gelişmiş bir Görüntü İşlemcisi mevcuttur. Örneğin, çoğu görüntünün PhotoStitch için iyi bir aday olması için "Parlaklık ve Kontrast" ayarlarının yapılması gerekir.

## İçeri Görüntü Aktar ve Draw Package'ı Aç

Oluştur açılır menüsünden "İçeri Görüntü Aktar" seçeneğini seçin. Ardından "Draw Package"ı seçin. Görüntü İşleme sembolüne tıklayın

ve çeşitli seçeneklerden tercih yapın. İstenen sonuçlar için DENEME YAPIN.

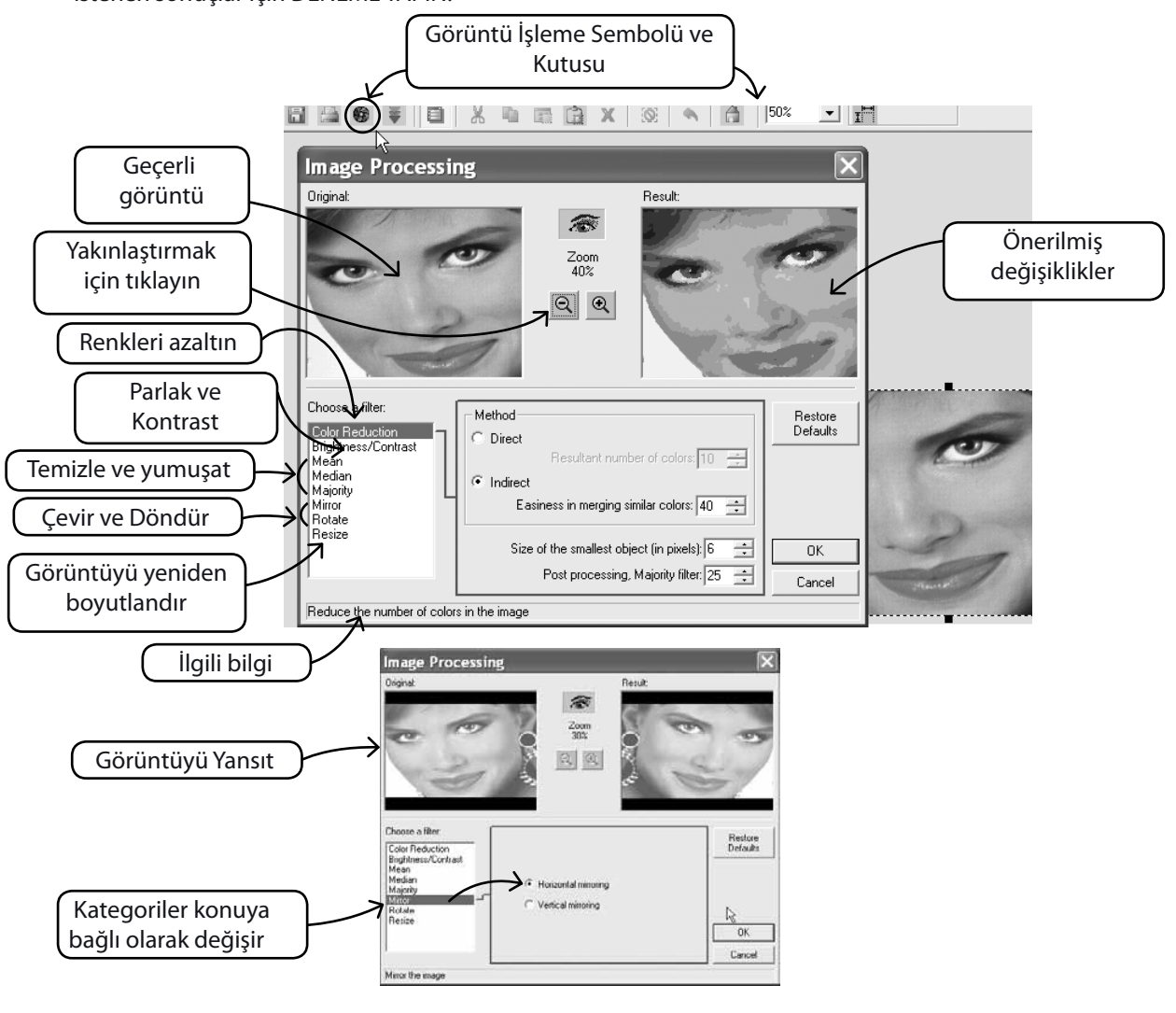

14 AutoPunch<sup>™</sup>: Autopunch

# SINGER | Futura..

#### Görüntü üzerinde de çizim yapın

Görüntüyü daha fazla geliştirmek için çizim araçlarından herhangi birini kullanın.

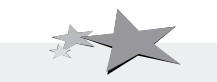

PhotoStitch için geliştirilmiş görüntüler daha iyi kalite sağlar. Örneğin daha koyu burun delikleri; daha kalın kirpikler, dudaklar ve kaşlar çizin; saç ekleyin veya silin... PhotoStitch için "Ne kadar kalınsa, o kadar iyidir"!

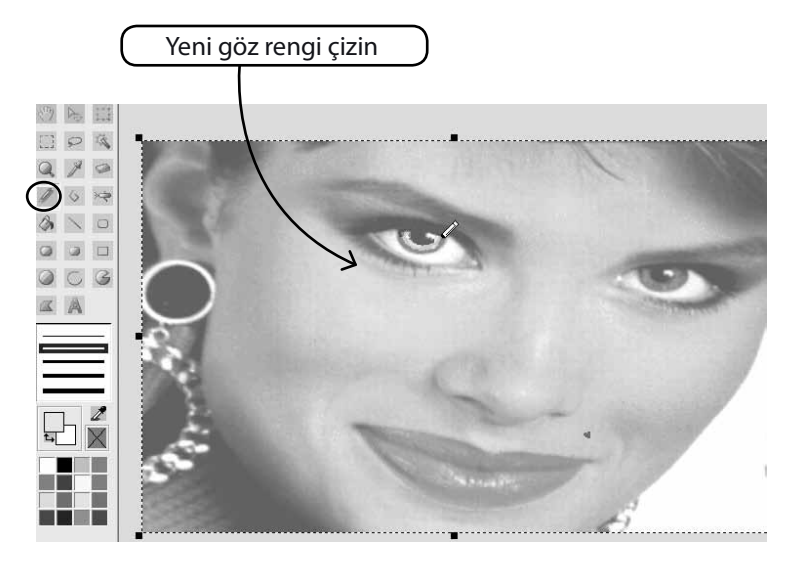

# İç görüntüyü Göster/Sakla

Çalışma ekranında görüntüyü arka plan olarak aç veya kapat.

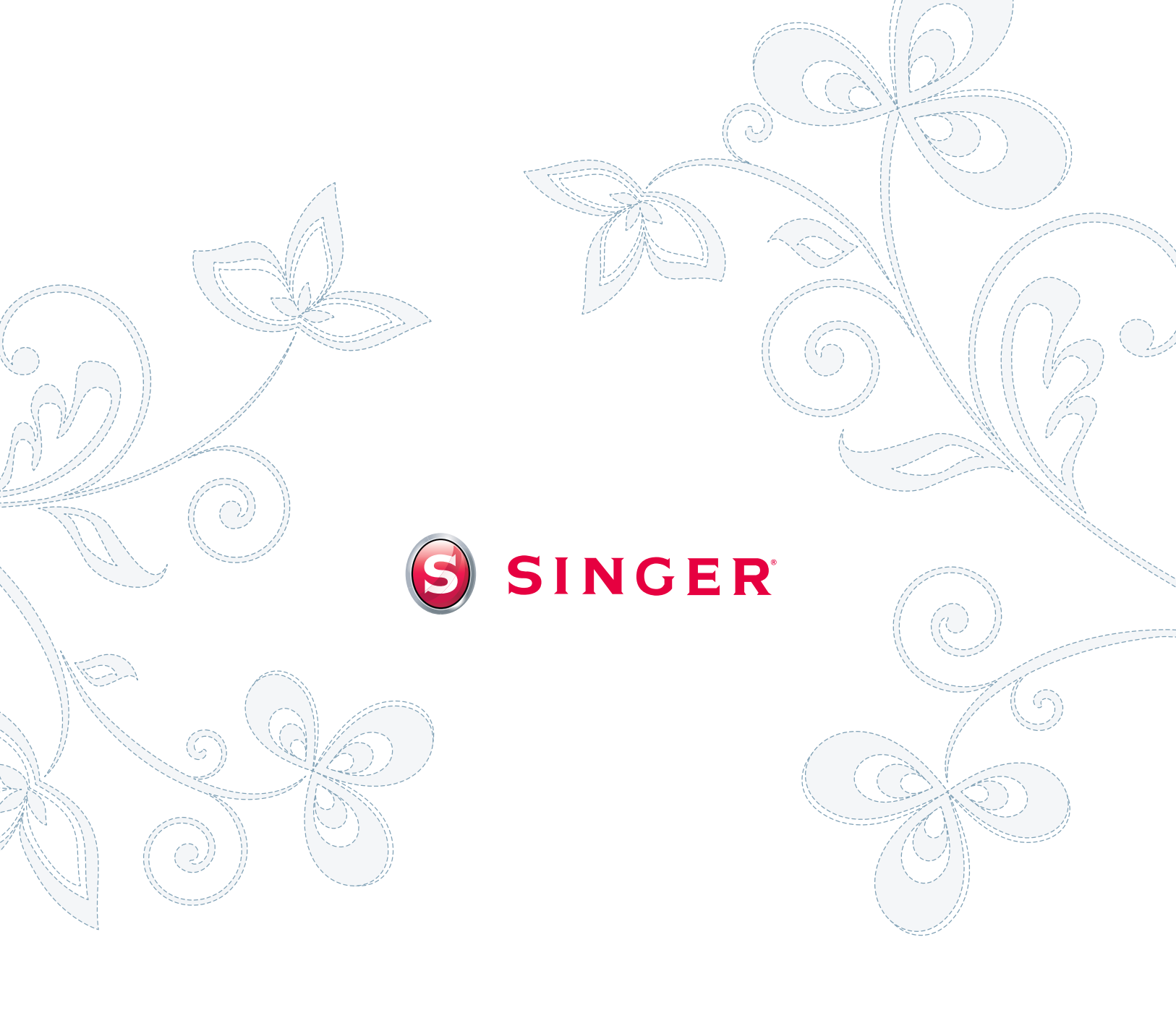